Certificate of Occupancy

# Pay the Certificate of Occupancy Fee - Online

Version 1.6

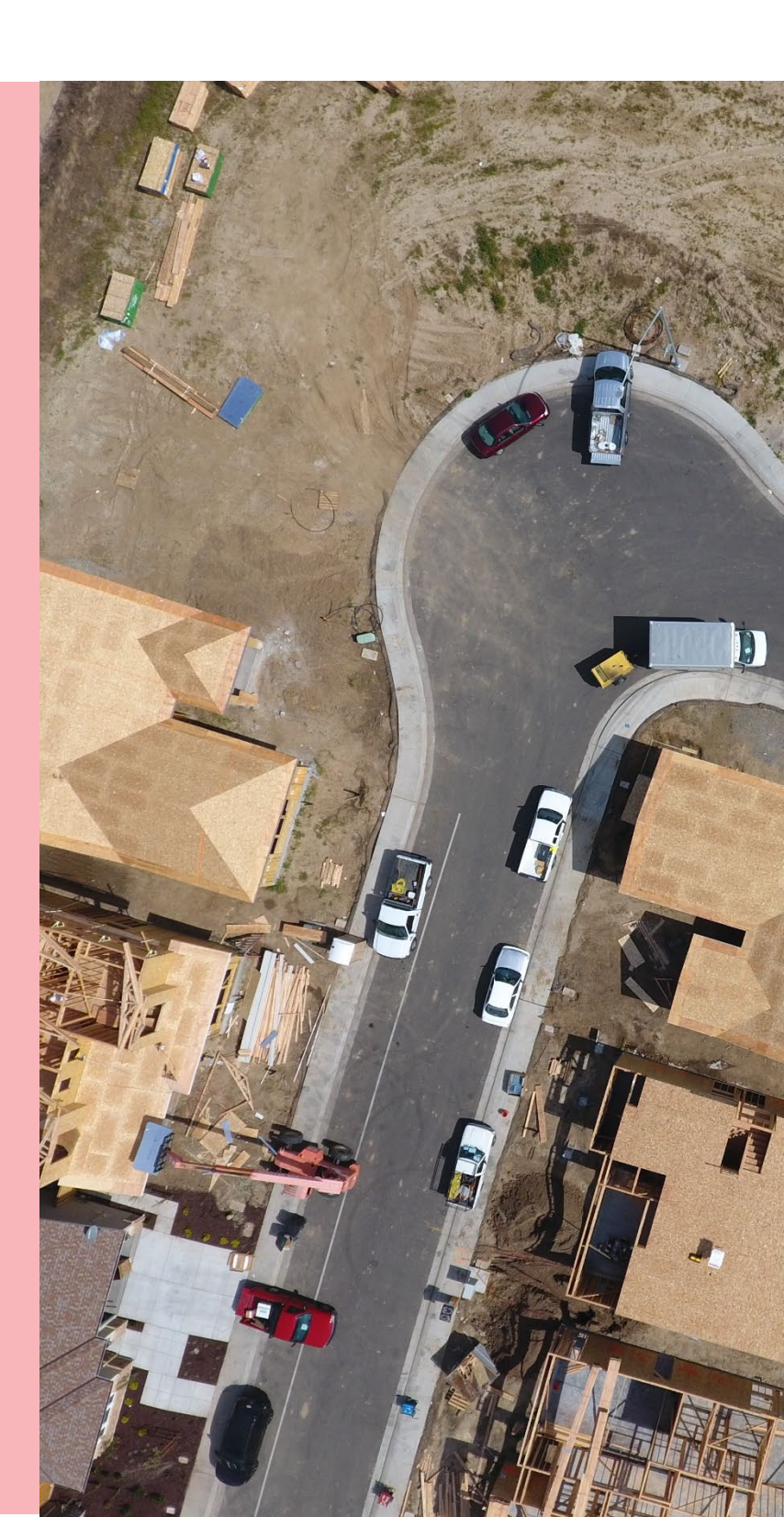

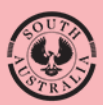

Government of South Australia

Department for Housing and Urban Development

# **Table of Contents**

| Associated Instructions                                        | .3 |
|----------------------------------------------------------------|----|
| 1. Receive and View Request for Payment                        | .4 |
| Make payment from Your Applications – Certificate of Occupancy | .4 |
| View the Certificate of Occupancy Fee Advice                   | .5 |
| Print the Certificate of Occupancy Fee Advice                  | .5 |
| 2. Pay the Certificate of Occupancy Fee Advice                 | .7 |

# **Associated Instructions**

#### **1** Submit Building Notification

Refer to the guide for instructions on how to submit mandatory building notification throughout the building works process. This includes submitting the 'Completion of Building Work' and the 'Statement of Compliance' notifications, which are needed to issue a Certificate of Occupancy application.

#### 2 Submit Certificate of Occupancy Application

Refer to this guide for instructions on how to submit a Certificate of Occupancy Application.

#### **3** Upload Missing Documentation and Fire Report

Refer to this guide for instructions on uploading missing documentation requested by the issuing relevant authority during the validation of your Certificate of Occupancy Application, and instructions on uploading the Fire Report where your application validation identifies a 'Fire Report' is required.

#### 4 Pay the Certificate of Occupancy Fee - Online

Refer to this guide for instructions on how to find the Fee Advice to view and/or print, make a credit card payment and find the Tax Invoice to view and/or print.

## 5 Issued Certificate of Occupancy

Refer to this guide for instructions on viewing the decision outcome and to download the Certificate of Occupancy.

#### 6 Initiate an Appeal

Refer to the guide for instructions on receiving and processing an appeal from an applicant in relation to Certificate of Occupancy conditions, regarding process, refusal or other reasons.

## **1. Receive and View Request for Payment**

On validation of your Certificate of Occupancy (CoO) application by the issuing relevant authority (being the council) a 'Lodgement Fee Advice' email notification is sent advising a payment is required to progress the certificate.

When the CoO is being issued by an accredited professional (as the relevant authority) you will receive an invoice from them directly for payment.

## Make payment from Your Applications – Certificate of Occupancy

1. Click Certificate of Occupancy tab.

#### Task Clock

The clock displaying 15 days is for the task to 'provide a fire report'. This task is applicable only for a Certificate of Occupancy application containing a class 1B or 2 to 9 building/building work. Refer to the <u>Certificate of Occupancy | PlanSA</u> for more information.

The Certificate of Occupancy application displays with status of 'Awaiting Payment'.

2. Click on Certificate ID to view application.

| FOR YOUR ACTI     | ON (39) UND       | ER ASS | SESSMENT (57) DRAFT (5)           | LAND DIVISION CERTIFICATES        | 5) CERTIFICATE C | DF OCCUPANCY (3) | FINALISED (63)   | Help for t | bio costion  |
|-------------------|-------------------|--------|-----------------------------------|-----------------------------------|------------------|------------------|------------------|------------|--------------|
| Certificate o     | f Occupancy       | /      |                                   |                                   |                  | 1                |                  | Help for t | nis sectior  |
| Application<br>ID | Certificate<br>ID | t      | Location                          | Building Work(s)                  | Initiated        | Decision         | Status           |            | Days         |
| 23000968          | 1214              |        | 1C WILLIAM ST TRANMERE<br>SA 5073 | surgery office and rehabilitation | 13 Sept 2024     |                  | Awaiting Payment | 00         | <b>()</b> 15 |

The Certificate of Occupancy summary page displays with options to PAY FEE ADVICE and PROVIDE FIRE REPORT.

3. Click PAY FEE ADVICE.

| Certificate<br>WILLIAM S | of Occupancy for sur<br>T TRANMERE SA 5073         | gery office and                                                   | d rehabi at          | t 1C PAY FEE ADVICE PROVIDE FIRE REPORT                                                                  |
|--------------------------|----------------------------------------------------|-------------------------------------------------------------------|----------------------|----------------------------------------------------------------------------------------------------|
| Summary Docume           | ents Checklist Fees Clocks Decisi                  | on Building Notifications                                         | Inspection Related A | ctions 3                                                                                                 |
| < Development applic     | ation 23000968                                     |                                                                   |                      | Help for this section                                                                                    |
| Certificate ID<br>1214   | Building Address<br>1C WILLIAM ST TRANMERE SA 5073 | Building/Building<br>Work<br>surgery office and<br>rehabilitation | Building Class<br>5  | Submitted By<br>EPN Nineteen - City of Campbelltown<br>Email: capplican@gmail.com<br>Phone: 08 8366 9222 |

## View the Certificate of Occupancy Fee Advice

- 1. Click on the Certificate of Occupancy Application link within the email notification.
- 2. Login using your account details (if not already logged in).

The Certificate of Occupancy summary page displays with options to PAY FEE ADVICE.

3. Click on **Fees** tab to view the Fee Advice.

| Certificate<br>WILLIAM S | of Occupancy for s<br>T TRANMERE SA 50            | surgery office and<br>073                                           | d rehabi at          | t 1C PAY FEE ADVICE PROVIDE FIRE REPORT                                                                  |
|--------------------------|---------------------------------------------------|---------------------------------------------------------------------|----------------------|----------------------------------------------------------------------------------------------------|
| Summary Docume           | ents Checklist Fees Clocks                        | Decision Building Notifications                                     | Inspection Related A | ctions                                                                                                   |
| < Development applic     | ation 23000968                                    |                                                                     |                      | P Help for this section                                                                                  |
| Certificate ID<br>1214   | Building Address<br>1C WILLIAM ST TRANMERE SA 507 | Building/Building<br>3 Work<br>surgery office and<br>rehabilitation | Building Class<br>5  | Submitted By<br>EPN Nineteen - City of Campbelltown<br>Email: capplican@gmail.com<br>Phone: 08 8366 9222 |

## Print the Certificate of Occupancy Fee Advice

- 4. Click on the Fee Advice Awaiting Payment record to expand and view the details.
- 5. Click on the Fee Advice document link to download.

| Certificate<br>TRANMERE | of Occupar<br>SA 5073                | ncy for surge          | ery office and                                                    | l rehabi at          | t 1C WILLIAM ST                                                                                          | PAY FEE ADVICE        |
|-------------------------|--------------------------------------|------------------------|-------------------------------------------------------------------|----------------------|----------------------------------------------------------------------------------------------------|-----------------------|
| Summary Docum           | ents Checklist Fee                   | clocks Decision        | Building Notifications                                            | Inspection Related A | ctions                                                                                                   |                       |
|                         |                                      |                        |                                                                   |                      | Ø                                                                                                    | Help for this section |
| < Development applic    | cation 23000968                      |                        |                                                                   |                      |                                                                                                    |                       |
| Certificate ID<br>1214  | Building Address<br>1C WILLIAM ST TR | ANMERE SA 5073         | Building/Building<br>Work<br>surgery office and<br>rehabilitation | Building Class<br>5  | <b>Submitted By</b><br>EPN Nineteen - City of Campt<br>Email: capplican@gmail.com<br>Phone: 08 8366 9222 | pelltown              |
| All fees raised on t    | this application                     | n                      |                                                                   |                      |                                                                                                    |                       |
| Fees raised for thi     | s Certificate of Occ                 | upancy                 |                                                                   |                      |                                                                                                    |                       |
| Certificate of Occupa   | ncy Fee Advice - 11384 -             | Awaiting payment       |                                                                   |                      | 4                                                                                                    | •                     |
| Cancel Fee Advice       |                                      |                        |                                                                   |                      |                                                                                                    |                       |
| Payment Reference       | Number                               | 11384                  |                                                                   |                      |                                                                                                    |                       |
| Certificate of Occupa   | ancy ID                              | 1214                   |                                                                   |                      |                                                                                                    |                       |
| Invoice download        |                                      | FeeAdvice-Application2 | 23000968-Certoccupancy-11                                         | 384-260962.pdf       | 5                                                                                                    |                       |

6. Click on the **download** to open and view on-screen.

7. Print the Fee Advice (as required) and return to the Fees screen to pay the fee advice.

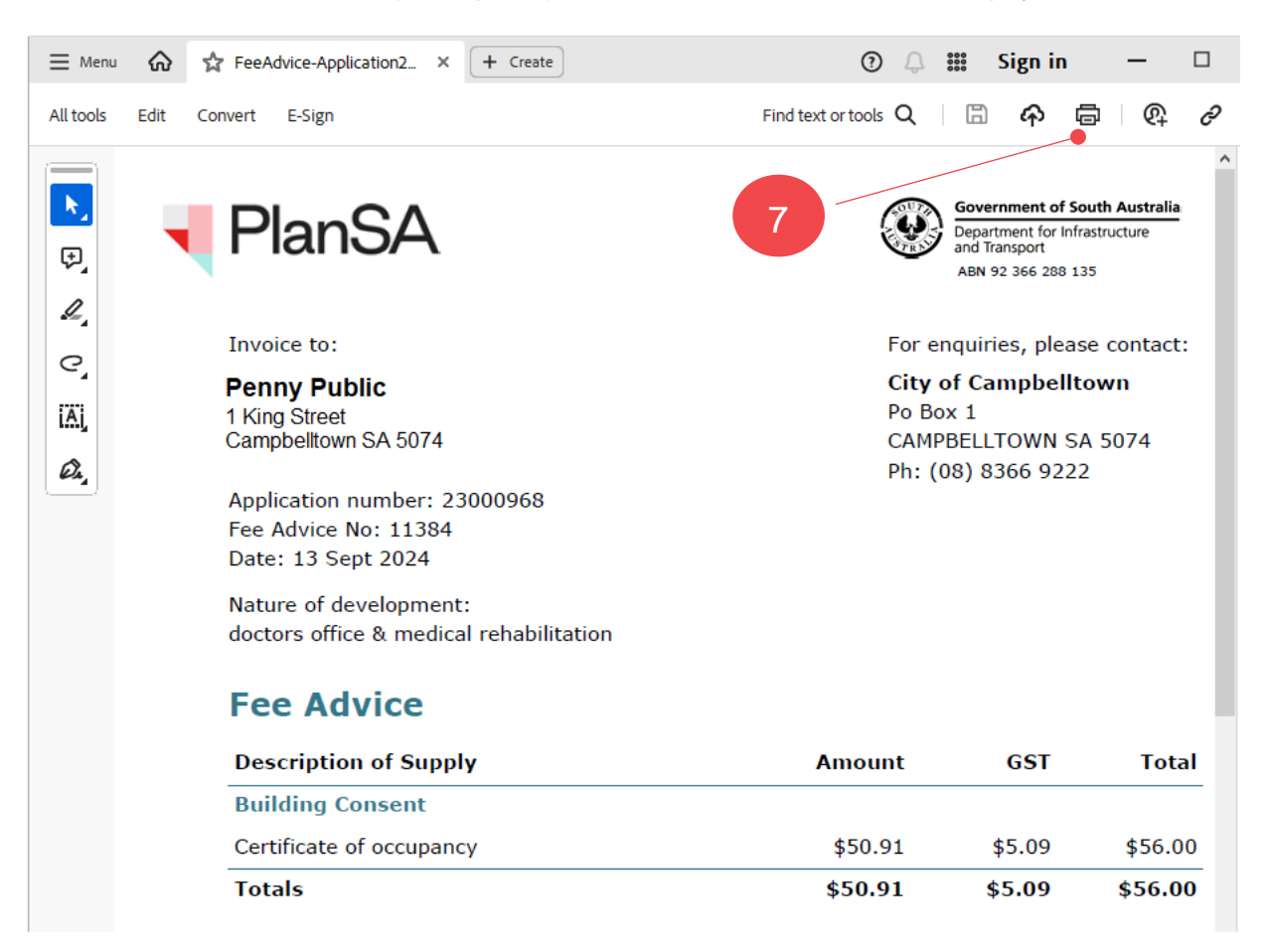

# 2. Pay the Certificate of Occupancy Fee Advice

Alternative options for paying the 'Fee Advice' is via the <u>PlanSA online payment</u> or the Batch Payment option refer to <u>Performing a batch fee payment | PlanSA</u> for instructions.

1. Click on Pay Fee Advice to commence payment.

| RANMERE                       | SA 5073                          | rgery office and            | i renabl ai          |                   |
|-------------------------------|----------------------------------|-----------------------------|----------------------|-------------------|
| ummary Docum                  | ents Checklist Fees Clocks Decis | sion Building Notifications | Inspection Related A | ctions 1          |
|                               |                                  |                             |                      | Help for this sec |
| Development appli             | ration 23000968                  |                             |                      |                   |
| erere approximent approximent |                                  |                             |                      |                   |
| Certificate ID                | Building Address                 | Building/Building           | Building Class       | Submitted By      |

2. Click on the **outstanding fee advice** and then

Pay Invoice to proceed.

|                                          |                                                    |                                                                   |                     | Help for this s                                                                                          |
|------------------------------------------|----------------------------------------------------|-------------------------------------------------------------------|---------------------|----------------------------------------------------------------------------------------------------|
| <b>Certificate ID</b><br>1214            | Building Address<br>1C WILLIAM ST TRANMERE SA 5073 | Building/Building<br>Work<br>surgery office and<br>rehabilitation | Building Class<br>5 | Submitted By<br>EPN Nineteen - City of Campbelltown<br>Email: capplican@gmail.com<br>Phone: 08 8366 9222 |
|                                          |                                                    |                                                                   |                     |                                                                                                    |
| utstanding F                             | ee Advices                                         |                                                                   |                     |                                                                                                    |
| utstanding F<br>ase select the fee advio | ee Advices<br>e that you wish to pay<br>scription  |                                                                   | Amount              | Date                                                                                                    |

3. Click on **Pay with credit card**.

|                                                                                                    |                                                                                                    |                                                                                                    |                                                                      | Help for t<br>sect        |
|----------------------------------------------------------------------------------------------------|----------------------------------------------------------------------------------------------------|----------------------------------------------------------------------------------------------------|----------------------------------------------------------------------|---------------------------|
| nvoice #11384 Fees                                                                                                    | Payable                                                                                                    |                                                                                                    |                                                                      |                           |
| em                                                                                                    | Amount (exc. GS                                                                                                    | T) GST                                                                                                    | Amount (inc. GS                                                      | т)                        |
| ertificate of occupancy                                                                                                    | \$49.                                                                                                    | 55 \$4.95                                                                                                    | \$54.5                                                               | 50                        |
| otal                                                                                                    | \$49.5                                                                                                    | 55 \$4.95                                                                                                    | \$54.5                                                               | 50                        |
| Payment                                                                                                    |                                                                                                    |                                                                                                    |                                                                      |                           |
| 1. To open a credit ca                                                                                                    | rd payment session, select the 'Pay                                                                                                    | with credit card' link below.                                                                                                    |                                                                      |                           |
| 2. It is recommended<br>'Cancel'. If the payr                                                                                                    | that you do not close your browsen<br>nent session is closed incorrectly, it                                                                                               | r or navigate away from the payme<br>may take up to 15 minutes before                                                                                         | nt session without completing y<br>a new session can be opened.      | your payment or selecting |
| current in the pays                                                                                                    | lent session is closed incorrectly, it                                                                                                    | inay take up to 15 minutes before                                                                                                    | a new session can be opened.                                         |                           |
| 🖻 Pay with cred                                                                                                    | it card • 3                                                                                                    |                                                                                                    |                                                                      |                           |
|                                                                                                    |                                                                                                    |                                                                                                    |                                                                      |                           |
|                                                                                                    |                                                                                                    |                                                                                                    |                                                                      |                           |
|                                                                                                    |                                                                                                    |                                                                                                    |                                                                      |                           |
|                                                                                                    |                                                                                                    |                                                                                                    |                                                                      |                           |
| 4. Provide y                                                                                                    | our credit card deta                                                                                                    | ils and then Pay Now                                                                                                    | Pay Now to                                                           | o confirm your            |
| <ol> <li>Provide y<br/>pavment.</li> </ol>                                                                                                    | our credit card deta                                                                                                    | ils and then Pay Now                                                                                                    | Pay Now to                                                           | o confirm your            |
| <ol> <li>Provide y<br/>payment.</li> </ol>                                                                                                    | our credit card deta                                                                                                    | ils and then Pay Now                                                                                                    | Pay Now to                                                           | o confirm your            |
| <ol> <li>Provide y<br/>payment.</li> </ol>                                                                                                    | our credit card deta                                                                                                    | ils and then Pay Now                                                                                                    | Pay Now to                                                           | o confirm your            |
| <ol> <li>Provide y payment.</li> </ol>                                                                                                    | our credit card deta                                                                                                    | ils and then Pay Now                                                                                                    | Pay Now to                                                           | o confirm your            |
| <ol> <li>Provide y<br/>payment.</li> <li>nent</li> <li>To open a credit card p.</li> </ol>                                                                                                    | our credit card deta                                                                                                    | ils and then Pay Now                                                                                                    | Pay Now to                                                           | o confirm your            |
| <ol> <li>Provide y<br/>payment.</li> <li>hent</li> <li>To open a credit card p.<br/>t is recommended that<br/>the payment correlp.</li> </ol>                                                                                                    | our credit card deta                                                                                                    | ils and then Pay Now.<br>credit card' link below.<br>avigate away from the payment ses                                                                        | Pay Now to                                                           | O CONFIRM YOUR            |
| <ol> <li>Provide y<br/>payment.</li> <li>hent</li> <li>To open a credit card p.<br/>t is recommended that<br/>he payment session is</li> </ol>                                                                                                    | our credit card deta<br>yment session, select the 'Pay with<br>you do not close your browser or n<br>closed incorrectly, it may take up to                                 | redit card' link below.<br>avigate away from the payment ses<br>15 minutes before a new session c                                                             | <b>Pay Now</b> to<br>sion without completing your p<br>an be opened. | O CONFIRM YOUR            |
| <ol> <li>Provide y payment.</li> <li>nent</li> <li>To open a credit card p. It is recommended that the payment session is</li> </ol>                                                                                                    | our credit card deta<br>yment session, select the 'Pay with<br>you do not close your browser or n<br>closed incorrectly, it may take up to                                 | ils and then Pay Now<br>credit card' link below.<br>avigate away from the payment ses<br>15 minutes before a new session c                                    | <b>Pay Now</b> to<br>sion without completing your p<br>an be opened. | O CONFIRM YOUR            |
| <ol> <li>Provide y payment.</li> <li>nent</li> <li>To open a credit card p. It is recommended that the payment session is</li> </ol>                                                                                                    | our credit card deta<br>nyment session, select the 'Pay with<br>you do not close your browser or n<br>closed incorrectly, it may take up to                                | ils and then Pay Now<br>credit card' link below.<br>avigate away from the payment ses<br>15 minutes before a new session c                                    | Pay Now to                                                           | O CONFIRM YOUR            |
| <ol> <li>Provide y payment.</li> <li>nent</li> <li>To open a credit card p. It is recommended that the payment session is</li> </ol>                                                                                                    | our credit card deta<br>yment session, select the 'Pay with<br>you do not close your browser or n<br>closed incorrectly, it may take up to<br>lanSA                        | ils and then Pay Now<br>credit card' link below.<br>avigate away from the payment ses<br>15 minutes before a new session co<br><b>Government of South Au</b>  | Pay Now to<br>sion without completing your p<br>an be opened.        | O CONFIRM YOUR            |
| <ol> <li>Provide y payment.</li> <li>nent</li> <li>To open a credit card p. It is recommended that the payment session is</li> </ol>                                                                                                    | our credit card deta<br>yment session, select the 'Pay with<br>you do not close your browser or n<br>closed incorrectly, it may take up to                                 | ills and then Pay Now<br>credit card' link below.<br>avigate away from the payment ses<br>15 minutes before a new session co<br><b>Government of South Au</b> | Pay Now to                                                           | O CONFIRM YOUR            |
| 4. Provide y payment.          nent         To open a credit card pit is recommended that the payment session is         Image: Comparison of the payment session is                                                                                                    | our credit card deta<br>yment session, select the 'Pay with<br>you do not close your browser or n<br>closed incorrectly, it may take up to<br>lanSA                        | iils and then Pay Now<br>credit card' link below.<br>avigate away from the payment ses<br>15 minutes before a new session co<br><b>Government of South Au</b> | Pay Now to                                                           | O CONFIRM YOUR            |
| 4. Provide y payment.                                                                                                    | our credit card deta<br>yment session, select the 'Pay with<br>you do not close your browser or n<br>closed incorrectly, it may take up to<br><b>clanSA</b>                | iils and then Pay Now<br>credit card' link below.<br>avigate away from the payment ses<br>15 minutes before a new session co<br><b>Government of South Au</b> | Pay Now to                                                           | O CONFIRM YOUR            |
| 4. Provide y payment.                                                                                                    | our credit card deta<br>nyment session, select the 'Pay with<br>you do not close your browser or n<br>closed incorrectly, it may take up to<br><b>clanSA</b>               | iils and then Pay Now credit card' link below. avigate away from the payment ses 15 minutes before a new session co Government of South Au * Requi            | Pay Now to                                                           | O CONFIRM YOUR            |
| 4. Provide y payment.                                                                                                    | our credit card deta<br>when the session, select the 'Pay with<br>you do not close your browser or n<br>closed incorrectly, it may take up to<br><b>ClanSA</b>             | iils and then Pay Now credit card' link below. avigate away from the payment ses 15 minutes before a new session co Government of South Au * Requi            | Pay Now to                                                           | O CONFIRM YOUR            |
| 4. Provide y payment.                                                                                                    | our credit card deta<br>syment session, select the 'Pay with<br>you do not close your browser or n<br>closed incorrectly, it may take up to<br>lanSA<br>ent Details<br>pe* | ils and then Pay Now credit card' link below. avigate away from the payment ses 15 minutes before a new session c Government of South Au * Requi              | Pay Now to                                                           | O CONFIRM YOUR            |
| 4. Provide y payment.                                                                                                    | our credit card deta                                                                                                    | ills and then Pay Now credit card' link below. avigate away from the payment ses 15 minutes before a new session c Government of South Au * Requi Mastercard  | Pay Now to                                                           | O CONFIRM YOUR            |
| 4. Provide y payment.<br>ment<br>. To open a credit card p.<br>. It is recommended that the payment session is<br>Payment Session Card Ty Card Ty Card Ty Card Ty                                                                                                    | our credit card deta                                                                                                    | ills and then Pay Now credit card' link below. avigate away from the payment ses 15 minutes before a new session c Government of South Au * Requi             | Pay Now to                                                           | o confirm your            |
| 4. Provide y payment.<br>ment<br>To open a credit card p.<br>It is recommended that the payment session is<br>Payment Session for the payment session for the payment session for the payment session for the payment set of the payment set of the payme | our credit card deta                                                                                                    | ills and then Pay Now credit card' link below. avigate away from the payment ses 15 minutes before a new session co Government of South Au * Requi            | Pay Now to                                                           | o confirm your            |

Pay Now...

Secured by ANZ Banking Group Ltd. ABN 11 005 357 522

- 5. The **Receipt** shows confirming your payment. Use Ctrl + P to **Print** the screen.
- 6. Click **DONE** to close the **Fee Advice Payment for Application** page.

| Receipt                                |                  | Date: 01-02-2024<br>Order Number: 08bc112a-c05b | -404d-9a13-768c7ae134fb |
|----------------------------------------|------------------|-------------------------------------------------|-------------------------|
| Billing Information                    |                  |                                                 |                         |
| Payment Details                        |                  | Total amount                                    | AUD 54.50               |
| Card Type                              | Visa             |                                                 |                         |
| Card Number                            | xxxxxxxxxxxx3747 |                                                 |                         |
| Expiration Date                        | 04-2027          |                                                 |                         |
| Please keep a copy of this receipt for | or your records  |                                                 |                         |
|                                        |                  |                                                 |                         |

The **Fees** page shows with Certificate of Occupancy Fee Advice status shows 'Paid' and the date paid.

| Certifica<br>TRANM    | Certificate of Occupancy for surgery office and rehabi at 1C WILLIAM ST<br>TRANMERE SA 5073 |                                                             |          |                                                                   |                      |                                                                                                    |  |
|-----------------------|---------------------------------------------------------------------------------------------|-------------------------------------------------------------|----------|-------------------------------------------------------------------|----------------------|----------------------------------------------------------------------------------------------------|--|
| Summary [             | Documents                                                                                   | Checklist Fees Clocks                                       | Decision | Building Notifications                                            | Inspection Related A | ctions                                                                                                   |  |
| < Development         | t applicatior                                                                               | 1 23000968                                                  |          |                                                                   |                      | Help for this section                                                                                    |  |
| Certificate I<br>1214 | ID                                                                                          | Building Address<br>1C WILLIAM ST TRANMERE SA 50            | )73      | Building/Building<br>Work<br>surgery office and<br>rehabilitation | Building Class<br>5  | Submitted By<br>EPN Nineteen - City of Campbelltown<br>Email: capplican@gmail.com<br>Phone: 08 8366 9222 |  |
| All fees raise        | ed on this a<br>ready raised                                                                | application<br>on this application                          |          |                                                                   |                      |                                                                                                    |  |
|                       |                                                                                             |                                                             |          |                                                                   |                      |                                                                                                    |  |
| Certificate of C      | or this Cer<br>Occupancy F                                                                  | rtificate of Occupancy<br>ee Advice - 11384 - Paid on 16/09 | //2024   |                                                                   |                      | ~                                                                                                    |  |

7. Expand the Certificate of Occupancy Fee Advice to download the receipt.

| Fees raised for this Certificate of     | f Occupancy                                                   |   |
|-----------------------------------------|---------------------------------------------------------------|---|
| Certificate of Occupancy Fee Advice - 1 | 1384 - Paid on 16/09/2024                                     | ~ |
| Process Invoice Refund                  |                                                               |   |
| Payment Reference Number                | 11384                                                         |   |
| Certificate of Occupancy ID             | 1214                                                          |   |
| Invoice download                        | FeeAdvice-Application23000968-Certoccupancy-11384-260962.pdf  |   |
| Verified by                             | EPN Nineteen                                                  |   |
| Verified on                             | 13 Sept 2024 3:00 PM                                          |   |
| Date Paid                               | 16 Sept 2024 9:54 AM                                          |   |
| Method of Payment                       | Credit Card                                                   |   |
| Receipt download                        | TaxInvoice-Application23000968-Certoccupancy-11384-261165.pdf |   |

8. Click on the **Summary** tab to show the **Certificate of Occupancy Details** and status update of 'Awaiting Decision' or 'Awaiting Fire Report' (example below).

#### Provide a fire report

This task is applicable only for a Certificate of Occupancy application containing a class 1B or 2 to 9 building/building work. Refer to the <u>Certificate of Occupancy | PlanSA</u> for more information.

| Certificate<br>ST TRANME          | of Occupancy for surg<br>RE SA 5073                | ery office and                                                    | l rehabi at         | 1C WILLIAM                                                                                               | ROVIDE FIRE REPORT    |
|-----------------------------------|----------------------------------------------------|-------------------------------------------------------------------|---------------------|----------------------------------------------------------------------------------------------------|-----------------------|
| Summary Docume<br>Related Actions | nts Checklist Fees Performance Soluti              | ons/Variances Limitations                                         | /Conditions Clocks  | Decision Building Notification:                                                                          | s Inspection          |
| < Development applic              | ation 23000968                                     |                                                                   |                     | 0                                                                                                    | Help for this section |
| Certificate ID<br>1214            | Building Address<br>1C WILLIAM ST TRANMERE SA 5073 | Building/Building<br>Work<br>surgery office and<br>rehabilitation | Building Class<br>5 | <b>Submitted By</b><br>EPN Nineteen - City of Campb<br>Email: capplican@gmail.com<br>Phone: 08 8366 9222 | elltown               |
| Certificate of C                  | Occupancy Details                                  |                                                                   |                     |                                                                                                    |                       |
| Certificate of Occupan            | cy Status Awaiting Fir                             | e Report                                                          |                     |                                                                                                    |                       |

For more information visit plan.sa.gov.au

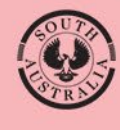

Government of South Australia Department for Housing and Urban Development